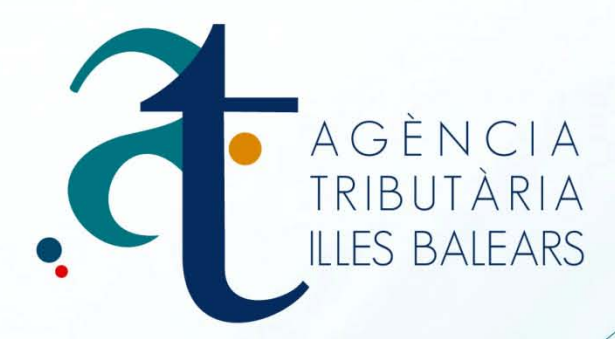

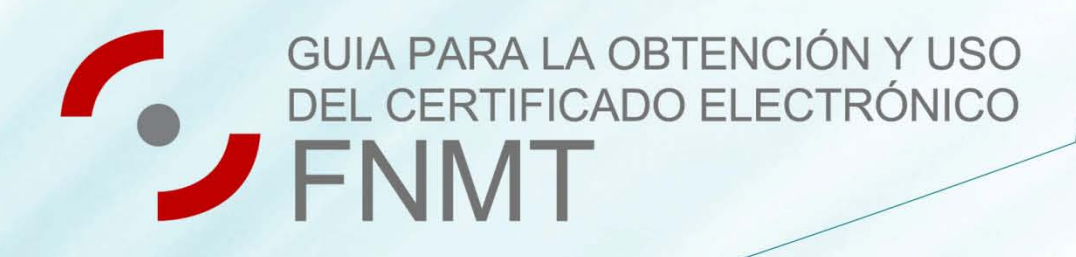

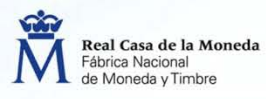

CERES

www.atib.es

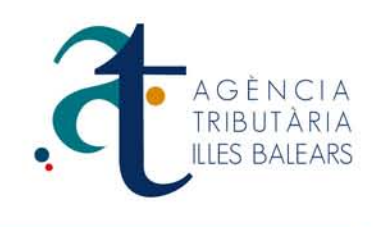

# Como obtener el certificado digital clase FNMT/2CA

A continuación vamos a explicar el proceso y los pasos a seguir para obtención de un Certificado FNMT/Clase 2CA

Este manual de ayuda está diseñado para usuarios que estén interesados en realizar trámites telemáticos.

Donde se puede utilizar este certificado:

- AEAT: Agencia Estatal de Administración Tributaria
- ATIB: Agencia Tributaria de las Islas Baleares
- DGT: Dirección General de Trafico
- S.S: Seguridad Social, etc...

En 1º lugar. Entraríamos en la Página de la **(FNMT)** Fábrica Nacional de la Moneda y Timbre, en el siguiente enlace http://www.fnmt.es/home y nos dirigiríamos al apartado Ceres, después pulsamos la opción **certificado** tal y como se muestra en la imagen.

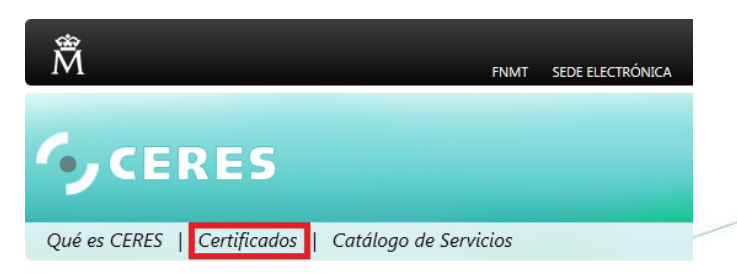

Inicio

#### Bienvenido a nuestra nueva Web

Con el afán de mejorar el servicio que ofrecemos cada día, hemos creado una nueva web cuyo o nuestros usuarios, que como puede observar en el apartado de Certificados activos de la derecha son y

Para ello hemos recogido todas sus sugerencias, consejos y opiniones, y a través de una herram optimización de recursos, hemos desarrollado este nuevo portal que intenta agruparlas y mejorarlas. -Esperamos que la nueva experiencia CERES sea de su agrado.

La FNMT-RCM, a través de su departamento CERES (CERtificación ESpañola) le ofrece el certificado mayoría de las AAPP, el certificado FNMT Clase 2CA.

Además de emitir certificados electrónicos de usuario, la FNMT-RCM ofrece a AA.PP. y Empresa garantizan los principios de Autenticación, Integridad, Confidencialidad y No repudio en las comunicac

Realice nuestra encuesta de satisfacción 2012-2013

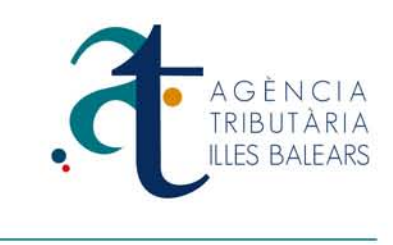

En 2º lugar. Debemos entrar la opción Persona Física, tal y como se indica en la imagen deberemos pulsar el link Sede electrónica.

| CERES                                  |                                                                                                    |
|----------------------------------------|----------------------------------------------------------------------------------------------------|
| Qué es CERES   Certificados            | Catálogo de Servicios                                                                                                    |
| Inicio > Certificados > Persona Física |                                                                                                    |
| Persona Física                         | Certificados de Persona Física                                                                                                    |
| Persona Jurídica                       | El certificado electrónico de identidad de Persona Físic                                                                              |
| Administración Pública                 | Certificado de Usuario (FNMT Clase 2CA), es la certificació<br>FNMT-RCM que vincula a su suscriptor unos datos de verifi<br>identidad |
| Entidad sin Personalidad Jurídica      | El Certificado de Persona Física o Usuario permite identifica                                                                         |
| Certificados de Componente             | información con otras personas u organismos, con la ga<br>interlocutor pueden acceder a ella.                                         |
| ¿Donde usar el certificado?            | Para la obtención v/o cualquier gestión relacionada con<br>favor a nuestra <u>Sede Electrónica</u>                                    |

En 3º lugar. Pulsamos sobre la opción de Obtener certificado de Software, esto mostrara el recuadro donde se introducirá el DNI, para posteriormente pulsar el botón **Enviar petición**.

| Persona Física                 | Solicitar Certificado Software                                                                                                    |  |
|--------------------------------|----------------------------------------------------------------------------------------------------|--|
| Obtener Certificado Software   |                                                                                                    |  |
| Consideraciones previas        | NIF/NIE DEL TITULAR DEL CERTIFICADO                                                                                                    |  |
| Solicitar Certificado          | Introduzca en la siguiente casilla el NIF o NIE del titular del certificado, aún<br>en el caso de que Ud. sea el representante del titular. |  |
| Acreditar identidad            | El NIF o NIE deberá tener una longitud de 9 caracteres. Rellene con ceros a la izquierda si es necesario.                                   |  |
| Descargar Certificado          | (antes denominado CIF) de la entidad.                                                                                                    |  |
| Copia de Seguridad             | NIF 4 32 96 p                                                                                                    |  |
| Obtener Certificado en Tarjeta | Enviar petición                                                                                                    |  |
|                                |                                                                                                    |  |
|                                |                                                                                                    |  |

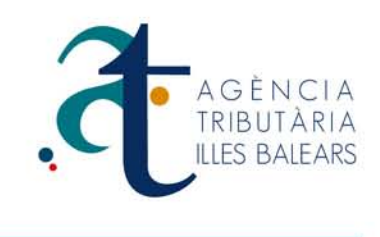

En 4º lugar. Una vez hemos aceptado el paso siguiente nos generara un código de solicitud del certificado que debemos anotar para posteriormente presentarlo en la oficina de registro. Enlace de oficinas http://callejero.telefonica.es/PuntosCercanos/index.jsp?client=fnmt

| Persona Física               | Solicitar Certificado Software                                                                                                    |
|------------------------------|----------------------------------------------------------------------------------------------------|
| Obtener Certificado Software |                                                                                                    |
| Consideraciones previas      | El código de solicitud para el NIF 4 32 96 P es:                                                                                                    |
| Solicitar Certificado        | 42 6 2 34                                                                                                    |
| Acreditar identidad          | IMPORTANTE:<br>Imprima esta página, o en su defecto apunte este código y guárdelo en lugar segur<br>nues lo necesitará fanto nara acabar de cumplimentar la solicitud en la oficina de |
| Descargar Certificado        | registro, como para la descarga de su certificado una vez se haya generado.                                                                                                    |
| Copia de Seguridad           | Volver a la página principal                                                                                                    |
|                              |                                                                                                    |

En 5º lugar. Debemos personarnos físicamente en la oficina de registro donde exigirán la siguiente documentación.

Personas físicas: Código obtenido de solicitud y NIF vigente o en su lugar documento válido que acredite la identidad de la persona física. Empresas: sigan el siguiente enlace: https://www.sede.fnmt.gob.es/certificados/persona-juridica

Después de aportar la documentación necesaria deberá insertar los datos facilitados por la oficina de registro en la siguiente ventana, y pulsaríamos enviar. Esto generara la ventana de descarga. Una vez descargado solo deberá instalar el certificado siguiendo los pasos solicitados.

#### Descargar Certificado Software

Para descargar el certificado debe usar el mismo ordenador, el mismo navegador y el mismo usuario con el que realizó la Solicitud. Si usted ha extraviado su código de solicitud, por favor póngase en contacto con nuestro servicio de <u>Soporte</u>

#### FORMULARIO DE DESCARGA

Rellene el siguiente formulario y pulse el botón "Enviar petición" para completar la obtención del Certificado de Usuario de la FNMT.

NIF / NIE 4 32 96 P

Código 42 6 2 34

Enviar petición

Introduzca en la casilla correspondiente el NIF o NIE del titular del certificado, aún en el caso de que Ud. sea el representante del titular. En caso de ser un certificado de persona jurídica introduzca el NIF (antes denominado CIF) de la entidad. El NIF o NIE deberá tener una longitud de 9 caracteres. Rellene con ceros a la izquierda si es necesario.

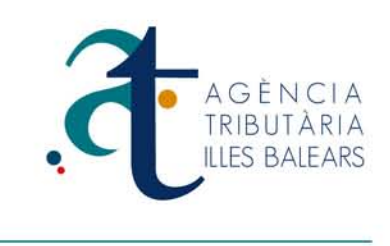

# Seguridad

Que opciones de internet debemos tener en cuenta en la configuración de la seguridad del certificado. Deberá ir al menú de **herramientas/opciones de internet**, y entramos en la pestaña (**Seguridad**) y a continuación entraríamos en el botón situado más abajo "**Nivel personalizado**".

| Conexiones                               | Programas                                                                                                    | Opcie                                                     | ones avanzadas                    | 1 |
|------------------------------------------|----------------------------------------------------------------------------------------------------|-----------------------------------------------------------|-----------------------------------|---|
| General                                  | Seguridad                                                                                                    | Privacidad                                                | Contenido                         |   |
| Geleccione una zon                       | a para ver o cambiar l<br>Q<br>Intranet local S                                                                               | a configuración de s                                      | seguridad.<br>Sitios restringidos |   |
| Ésta es la<br>excepto la<br>confianza    | zona para sitios web<br>os incluidos en la zona<br>y en la de sitios restri                                                   | de Internet,<br>de sitios de<br>ingidos.                  | Sitios                            |   |
| Nivel de segurida                        | d para esta zona                                                                                                    |                                                           |                                   |   |
| Perso<br>Cor<br>- Ha<br>la<br>- Ha<br>co | nalizado<br>figuración personaliza<br>ga dic en Nivel perso<br>configuración<br>ga dic en Nivel prede<br>nfiguración recomend | ada.<br>nalizado para cambi<br>terminado para usa<br>ada. | ar<br>r la                        |   |
| 🔲 Habilitar Me                           | odo protegido (requie                                                                                                    | re reiniciar Internet                                     | Explorer)                         |   |
|                                          | Nivel personal                                                                                                    | izado Nivel p                                             | oredeterminado                    |   |
| [                                        | Restablecer todas                                                                                                    | las zonas al nivel p                                      | redeterminado                     |   |
|                                          |                                                                                                    |                                                           |                                   |   |
|                                          | Act                                                                                                    | eptar Cance                                               | lar Aplicar                       |   |
|                                          |                                                                                                    |                                                           |                                   |   |

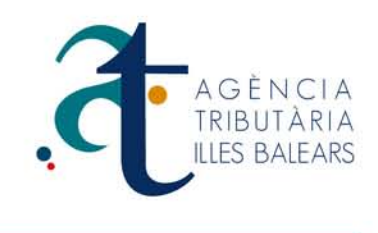

Una vez entramos en **"Nivel personalizado",** podemos ver una serie de opciones para la configuración de seguridad. Debemos bajar la barra hasta la mitad aproximadamente, y tenemos que entrar en el titulo (Inicializar y generar scripts de los controles ActiveX no marcados como seguros para scripts. Y lo situamos en la opción **Habilitar**.

| Configura | ación                                  |                    |                    |   |              |
|-----------|----------------------------------------|--------------------|--------------------|---|--------------|
|           | Habilitar                              |                    |                    | * |              |
|           | Preguntar                              |                    |                    |   |              |
|           | Generar scripts de los con             | troles ActiveX ma  | ircados como segu  |   |              |
|           | O Deshabilitar                         |                    |                    |   |              |
|           | Habilitar                              |                    |                    |   |              |
|           | Preguntar                              | 2008               |                    |   | 1            |
|           | Inicializar y generar scripts          | s de los controles | ActiveX no marca   |   | $\mathbf{X}$ |
|           | Deshabilitar                           |                    |                    |   | /            |
|           | Habilitar                              |                    |                    |   |              |
|           | Preguntar                              |                    |                    |   | $\sim$       |
|           | Mosurar videos y animació Dechabilitar | nes en una pagin   | a web que no usa   |   |              |
|           |                                        |                    |                    |   |              |
|           | Pedir intervención del usua            | ario automática p  | ara controles Acti |   |              |
|           | Deshabilitar                           |                    |                    |   |              |
|           | A Habilitar                            |                    |                    | - |              |
| ٠         | 111                                    |                    | ÷.                 |   |              |
| * Se ap   | licará cuando se reinicie Inte         | ernet Explorer     |                    |   |              |
| De la la  |                                        |                    |                    |   |              |
| Restable  | cer configuración personal             |                    |                    |   |              |
| Restable  | Medio (predetern                       | ninado) 🔻          | Restablecer        |   |              |
|           |                                        |                    |                    |   |              |

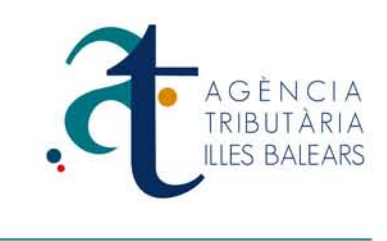

Aparecerá la siguiente advertencia que mostramos en la imagen, tenemos que aceptar para que la seguridad y la opción que hemos habilitado surta efecto.

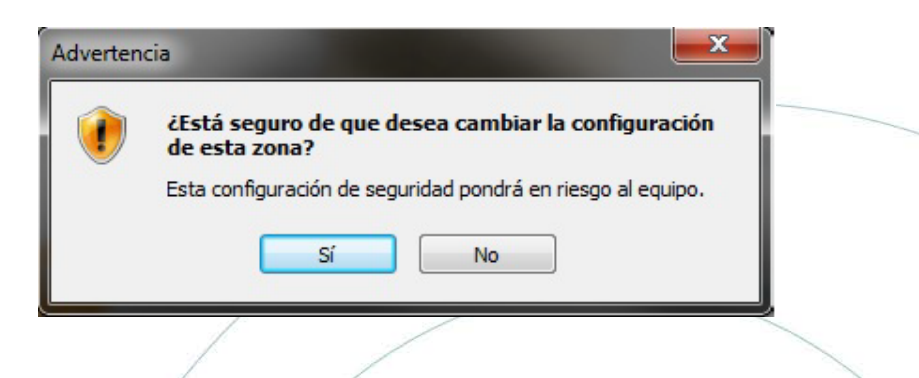

Para terminar con la configuración de seguridad, solo nos queda entrar en **"Sitios de confianza".** Que se encuentra situado en la misma pestaña de Seguridad, en esta ocasión pulsaríamos sobre la V de color verde que indica **Sitios de confianza**.

|      | Conexiones<br>eneral     | Programa<br>Seguridad                                      | s Privacidad                | Opciones avanzada<br>Conten | as<br>ido |  |   |
|------|--------------------------|------------------------------------------------------------|-----------------------------|-----------------------------|-----------|--|---|
| Sele | ccione una zona          | oara ver o cambiar                                         | la configuraciór            | n de seguridad.             |           |  |   |
|      |                          |                                                            | $\checkmark$                |                             |           |  |   |
|      | Internet                 | Intranet local                                             | Sitios de confiar           | iza Sitios restringio       | dos       |  |   |
|      | Internet<br>Ésta es la z | ona para sitios web                                        | de Internet,                | Sitios                      |           |  | 2 |
|      | excepto los confianza y  | incluidos en la zon<br>en la de sitios rest                | a de sitios de<br>ringidos. |                             |           |  |   |
| Ni   | vel de seguridad         | oara esta zona                                             |                             |                             |           |  |   |
|      | Person                   | alizado                                                    |                             |                             |           |  |   |
|      | Confi<br>- Hag           | guración personaliz<br>a clic en Nivel pers<br>ofiguración | zada.<br>onalizado para o   | ambiar                      |           |  |   |
|      | - Hag                    | a clic en Nivel pred<br>iguración recomen                  | eterminado para<br>dada.    | a usar la                   |           |  |   |
|      | Habilitar Mod            | o protegido (requi                                         | ere reiniciar Inte          | ernet Explorer)             |           |  |   |
|      |                          | Nivel persona                                              | lizado N                    | livel predeterminad         | 0         |  |   |
|      |                          | Restablecer toda                                           | s las zonas al ni           | vel predeterminado          |           |  |   |
|      |                          |                                                            |                             |                             |           |  | 1 |
|      |                          |                                                            | centar (                    | ancelar Ar                  | plicar    |  |   |
|      |                          |                                                            |                             |                             |           |  |   |
|      |                          |                                                            | 1                           |                             |           |  |   |
|      |                          |                                                            | ./                          |                             |           |  |   |

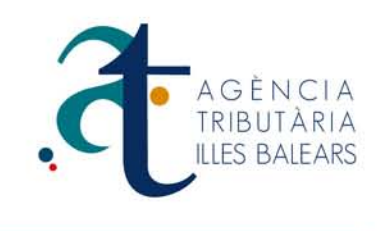

Ahora veremos aparecer la siguiente imagen, que nos indica los sitios de confianza que tenemos en nuestro navegador. Y en este caso le debemos indicar que queremos añadir la página deseada. **Importante**: cuando introduzcamos la dirección de la página, hay que añadir el prefijo **https://www**, para que la reconozca como sitio seguro. Y ya tendremos nuestro navegador listo para usar nuestro certificado digital.

| ios de confianza                                   | de esta zona. Todos los sitios |        |
|----------------------------------------------------|--------------------------------|--------|
| zona.                                              | juración de segundad de la     |        |
| http://www.atib.es                                 | Agregar                        |        |
| Sitios web:                                        |                                | $\sim$ |
| http://*.fnmt.es                                   | Quitar                         |        |
| https://*.fnmt.es<br>https://registro.cert.fnmt.es |                                |        |
| https://www.atib.es                                |                                |        |
| Requerir comprobación del servidor (ht             | tps:) para todos los sitios    |        |
| ue esta zona                                       |                                |        |
|                                                    | Cerrar                         |        |
|                                                    |                                |        |

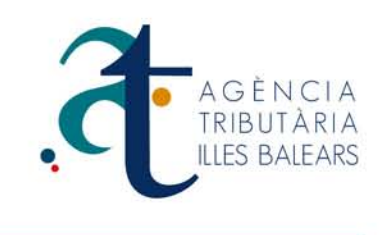

# Configuración si utiliza navegador Firefox

En primer lugar abra el navegador internet Explorer, y pulse sobre el menú superior en Herramientas/ Opciones, en la opción (Avanzado) y en la pestaña "Cifrado" como se muestra en la imagen.

| Siempre tienen que estar marcadas las opciones "Usar SSL 3.0 y TSL 1.0.    |   |
|----------------------------------------------------------------------------|---|
|                                                                            |   |
| Opciones                                                                   | 1 |
| General Pestañas Contenido Aplicaciones Privacidad Seguridad Sync Avanzado |   |
| General Red Actualizar Cifrado                                             |   |
| Protocolos                                                                 |   |
| ✓ Usar SSL <u>3</u> .0 ✓ Usar TLS <u>1</u> .0                              |   |
| Certificados                                                               |   |
| Cuando un servidor requiera mi certificado personal:                       |   |
| Seleccionar uno automáticamente O Preguntar siempre                        |   |
| Ver certificados Listas de revocación Validación Dispositivos de seguridad |   |
|                                                                            |   |
|                                                                            |   |
|                                                                            |   |
|                                                                            |   |
|                                                                            |   |
|                                                                            |   |
|                                                                            |   |
| Aceptar Cancelar Ayuda                                                     |   |

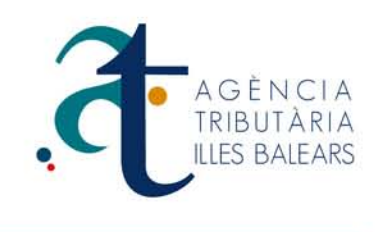

Pulsamos sobre el botón "**Ver certificados**" para acceder a la administración de los certificados digitales.

| Administrador de certificados<br>Sus certificados Personas Servic | lores Autoridades Otros                                 |                        |           |         |
|-------------------------------------------------------------------|---------------------------------------------------------|------------------------|-----------|---------|
| Tiene certificados de estas organiz                               | aciones que le identifican:<br>Dispositivo de seguridad | Número de serie        | Caduca el |         |
|                                                                   |                                                         |                        |           |         |
|                                                                   |                                                         |                        |           |         |
|                                                                   |                                                         |                        |           |         |
|                                                                   |                                                         |                        |           |         |
| Ver <u>H</u> acer copia                                           | Hacer copia de <u>t</u> odo I <u>m</u> po               | ortar Elimina <u>r</u> |           |         |
|                                                                   |                                                         |                        |           | Aceptar |
|                                                                   | /                                                       |                        |           |         |

Para instalar el certificado digital es necesario tener seleccionada la pestaña "**Sus certificados**" en la cual aparecerá la lista de certificados instalados, en caso de haberlos instalado previamente. Después se ha de pulsar el botón (**Importar certificado**) que abrirá una ventana para localizar el fichero que contiene el certificado digital a importar.

| 🕙 Archivo de certificado pa | ara importar   |                       |                     |        |                 |          | ×   |
|-----------------------------|----------------|-----------------------|---------------------|--------|-----------------|----------|-----|
| 🔾 🗸 🗸 🗸                     |                |                       |                     | ¥ 🚱    | Buscar Internet |          |     |
| Organizar 👻 Nueva carpe     | ta             |                       |                     |        |                 | . • 🔳    | 0   |
| 🔆 Favoritos                 | Nombre ^       | Fecha de modificación | Тіро                | Tamaño |                 |          |     |
| 🚺 Descargas                 | 👼 svpascual    | 16/11/2009 17:25      | Personal Informatio | 3 KE   |                 |          |     |
| 🗐 Sitios recientes          |                |                       |                     |        |                 |          |     |
| 🕞 Bibliotecas               |                |                       |                     |        |                 |          |     |
| Documentos<br>E Imágenes    |                |                       |                     |        |                 |          |     |
| Música<br>Vídeos            |                |                       |                     |        |                 |          |     |
| 🖳 Equipo                    |                |                       |                     |        |                 |          |     |
| 🏭 Disco local (C:)          |                |                       |                     |        |                 |          |     |
| -                           |                |                       |                     |        |                 |          |     |
| N Red                       |                |                       |                     |        |                 |          |     |
|                             |                |                       |                     |        |                 |          |     |
| Nom                         | bre: svpascual |                       |                     | •      | Archivos PKCS12 |          |     |
|                             |                |                       |                     |        | Abrir           | Cancelar |     |
|                             |                |                       |                     |        |                 |          | 111 |
|                             |                |                       |                     |        |                 |          |     |

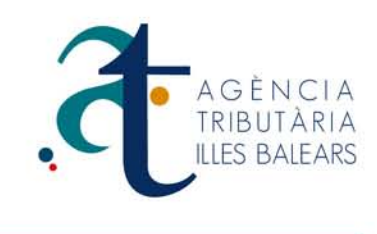

El usuario selecciona el fichero y pulsa (**Abrir**), a continuación se le abrirá una ventana donde se le preguntara por la contraseña del certificado.

| Diálogo de introducción de contraseña                                                                     |  |
|----------------------------------------------------------------------------------------------------|--|
| Por favor, introduzca la contraseña que se utilizó para cifrar<br>esta copia de respaldo del certificado. |  |
| Contraseña:                                                                                               |  |
| Aceptar Cancelar                                                                                          |  |
|                                                                                                    |  |

Después de realizar esta operación el certificado se importara con éxito y a continuación se mostrará la lista de certificados instalados en el navegador.

| Nombre del certificado | Dispositivo de seguridad         | Número de serie | Caduca el  | E.    |
|------------------------|----------------------------------|-----------------|------------|-------|
| AFNMT<br>NOMBRE LOPEZ  | . Disp. software de seguridad    | 3C: 3:53:53     | 14/09/2012 |       |
|                        |                                  |                 |            |       |
|                        |                                  |                 |            |       |
|                        |                                  |                 |            |       |
|                        |                                  |                 |            |       |
| Ver Hacer copia        | Hacer copia de <u>t</u> odo Impo | ortar Eliminar  |            |       |
|                        |                                  |                 | Ac         | eptar |

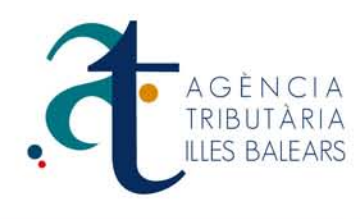

En su navegador de Firefox en el menú superior de Herramientas/opciones y en la opción Avanzado seleccionando la pestaña "Cifrado", activar la casilla seleccionada como en la imagen.

| Opciones   |                    |                        |                  |                |                         |            | ×        |     |
|------------|--------------------|------------------------|------------------|----------------|-------------------------|------------|----------|-----|
|            |                    | 5                      |                  | 00             | <b>A</b>                | $\bigcirc$ | ĘŎŦ      |     |
| General    | Pestañas           | Contenido              | Aplicaciones     | Privacidad     | Seguridad               | Sync       | Avanzado |     |
| General    | Red Actualiz       | <sub>zar</sub> Cifrado |                  |                |                         |            |          |     |
| -Protoco   | los                |                        |                  |                |                         |            |          |     |
|            | ar SSL <u>3</u> .0 |                        |                  | Usar TLS 1     | .0                      |            |          |     |
| - Certific | ados               |                        |                  |                |                         |            |          |     |
| Cuando     | un servidor r      | requiera mi ceri       | tificado persona | l:             |                         |            |          |     |
| O Sel      | eccionar uno       | automáticamer          | ite 💽 Pregu      | ntar siempre   |                         |            |          |     |
|            |                    | Color de cours         | an aidea 🗍 Malt  | te star la pre |                         |            |          |     |
| ver ce     | runcado <u>s</u>   | Listas de <u>r</u> evo |                  | Dis Dis        | p <u>o</u> sitivos de s | eguridad   |          |     |
|            |                    |                        |                  |                |                         |            |          |     |
|            |                    |                        |                  |                |                         |            |          | 2.1 |
|            |                    |                        |                  |                |                         |            |          | 1   |
|            |                    |                        |                  |                |                         |            |          |     |
|            |                    |                        |                  |                |                         |            |          |     |
|            |                    |                        |                  |                |                         |            |          |     |
|            |                    |                        |                  | Aceptar        | Cance                   | lar        | Ayuda    |     |
|            |                    |                        |                  | <u> </u>       |                         |            |          |     |

En su navegador firefox en el menú superior Herramientas/Opciones y en la opción "Contenido" marcar Activar JavaScript.

| pciones           |                |                |                  |            |                      |            | ×        |   |
|-------------------|----------------|----------------|------------------|------------|----------------------|------------|----------|---|
|                   |                |                |                  |            | <b>A</b>             | $\bigcirc$ | -<br>-   |   |
| General           | Pestañas       | Contenido      | Aplicaciones     | Privacidad | Seguridad            | Sync       | Avanzado |   |
| Rioqu             | lear ventanas  | emergentes     |                  |            |                      | Evcer      | ciones   |   |
| Carga             | ar imágenes a  | utomáticamen   | te               |            |                      | Excep      | ciones   |   |
| Activ             | ar JavaScript  | 1              |                  |            |                      |            | zado     |   |
| - neur            |                | <u> </u>       |                  |            |                      |            | 2000     |   |
| Tipos y co        | lores          | Second New Dec |                  |            |                      |            | andra 1  |   |
| <u>Ilpografia</u> | a predet.:     | Imes New Ron   | ian              | <u> </u>   | <u>m</u> ano:   16 ] |            | lares    |   |
|                   |                |                |                  |            |                      |            |          |   |
| -Idiomas          | liama profesid |                | r las pásigas us | h          |                      | Ealar      | rionar   |   |
| Liegii eni        | iona prerenc   | io para mosu a | r ias paginas we |            |                      | Jelet      |          |   |
|                   |                |                |                  |            |                      |            |          |   |
|                   |                |                |                  |            |                      |            |          |   |
|                   |                |                |                  |            |                      |            |          |   |
|                   |                |                |                  |            |                      |            |          | ) |
|                   |                |                |                  | Acoptar    | Cance                |            | Avada    |   |
|                   |                |                |                  |            |                      |            | Ayuuu    |   |
|                   |                |                |                  | /          |                      |            |          |   |
|                   |                |                |                  |            |                      |            |          |   |
|                   |                |                |                  |            |                      |            |          |   |

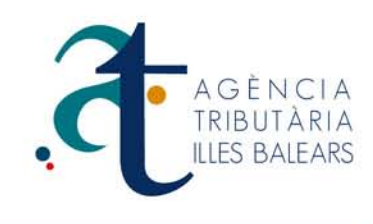

## Posibles errores generados con el certificado digital

### Consideraciones previas.

Para obtener el certificado e necesario que realice una serie de configuraciones en su navegador.

Por favor, lea y siga atentamente las siguientes instrucciones para evitar posibles errores durante el proceso de obtención de su certificado.

#### Recordatorios imprescindibles:

No formatear el ordenador, entre el proceso de solicitud y el de descarga del certificado.

Se debe realizar todo el proceso de obtención desde el mismo equipo, con el mismo usuario y el mismo navegador.

No realizar actualizaciones en el equipo mientras dure el proceso.

En ocasiones es necesario desactivar el antivirus.

Navegadores soportados:

Microsoft Internet Explorer

Mozilla Firefox

Google Chrome

#### Configuración del navegador:

Para evitar problemas a la hora de solicitar un certificado es conveniente que instale nuestro configurador (<u>software de configuración automática</u>), siendo necesario tener permisos de administrador.

Descargue el software, cierre todas las ventanas del navegador, ejecútelo y reinicie su equipo. En el proceso de instalación se realizan las siguientes tareas:

- Instala todos los certificados de las Cas (Autoridades de Certificación) raíces e intermedias.
- Instala la librería Capicom.
- Realiza modificaciones en el registro de Windows para configurar las opciones de seguridad de su navegador.